## TLD-®

## パソコンをリカバリ(初期化)した場合の ナレローのライセンス認証について

リカバリー後、シリアル NO を入力しライセンス認証を行おうとすると"ライセンス数を超えているため認証できません"と表示された場合は、次のように対処してください。

| Narero                | × |
|-----------------------|---|
| ライセンス数を超えているため認証できません |   |
| ОК                    |   |

【対処方法】

- デスクトップのアイコン[ナレロ-12]をダブルクリックし、ナレローを起動 する
- スタートメニューの[ツール]-[アップデート(同期)]をクリックし、最新の ナレローにアップデートする。

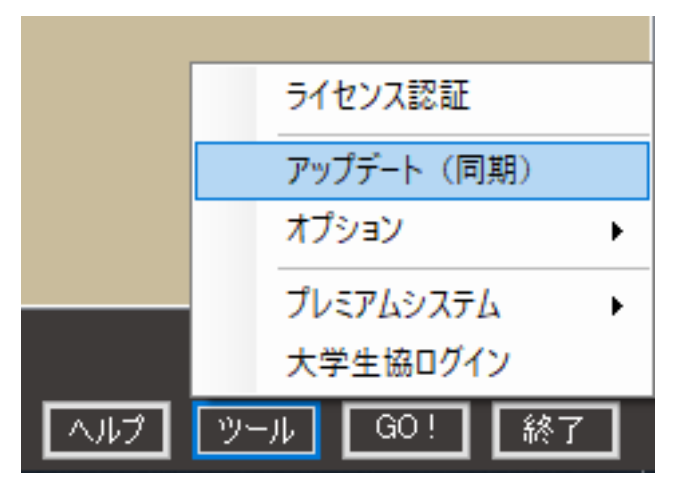

3. 当該シリアル NO でライセンス認証を行う。